**STEP-BY-STEP GUIDE** 

We encourage you to retrieve your SECURE DIGITAL TICKET before arriving to the stadium for ease of access.

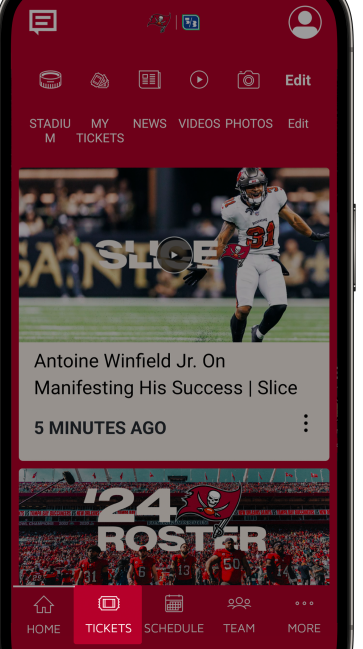

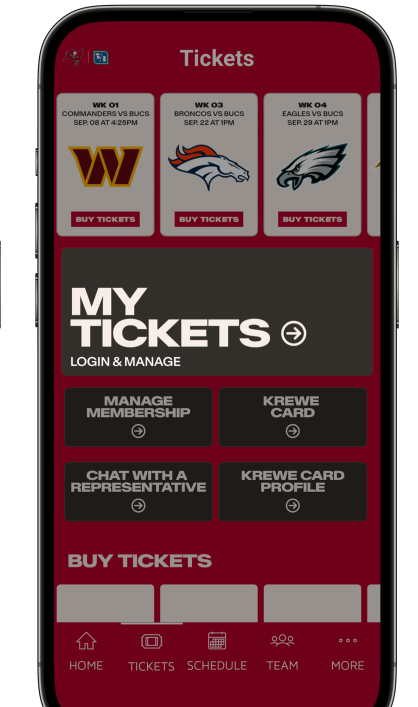

### **DOWNLOAD THE APP**

Download the official Buccaneers App for free from the App Store or Google Play Store on your mobile device. Open the app, then select TICKETS on the bottom navigation bar.

## **ACCESS TICKETS**

Select MY TICKETS button

### Sign In Access and manage all the tickets you own with ease. Important Account Update Mou can now use the same email and password for both your Bucs ticket account and your Ticketmaster account. Learn More Bucs ticket holder? Use your existing email to sign in and update your password if prompted.

**New here?** Use your Ticketmaster email and password.

Powered by ticketmaster Authentication v3.5.2 Tickets v3.5.2

Sign In to Bucs

## LOG IN

Log in using the email address and password associated with your Buccaneers Account Manager.

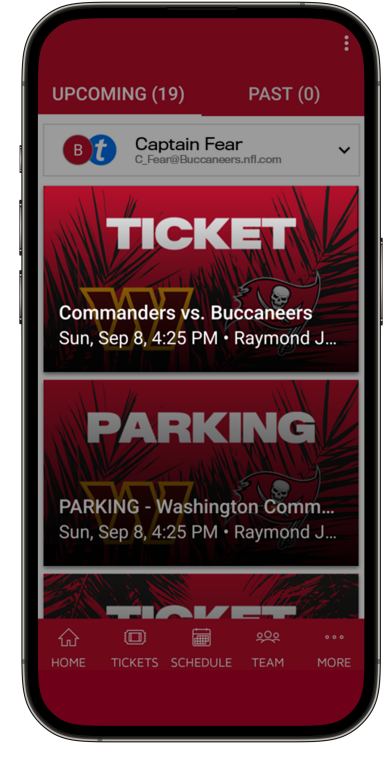

## **MANAGE TICKETS**

To have your tickets scanned, select the appropriate game and then click View Barcode. For easy gameday access, add to your device's wallet.

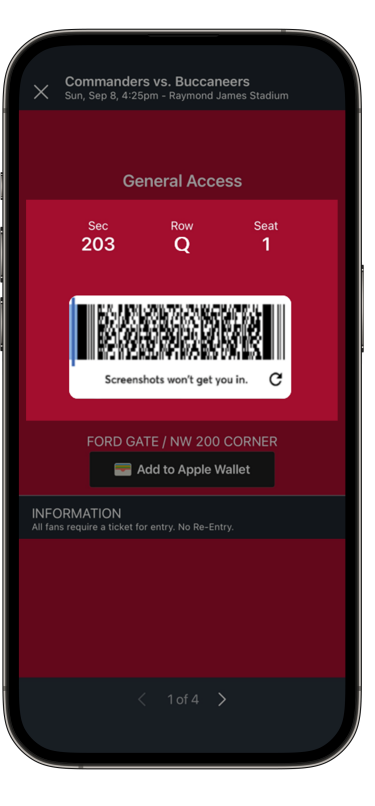

## **YOUR TICKET**

Barcodes will be live at least 48 hours prior to kickoff. You will see a blue line moving back and forth on the barcode. This indicates you have a "live" ticket. Screenshots will not be valid for entry. Swipe to have each ticket on your account scanned.

#### **Troubleshooting Tips**

Visit your App Store to confirm you have the latest version of the Buccaneers App. If an upgrade is available, follow the prompts to upgrade.

Under SETTINGS, confirm you are signed in to Bucs Account Manager. Select MORE, scroll down to SETTINGS. Under LINKED ACCOUNTS, there should be a checkmark next to Bucs Account Manager. There should NOT be a checkmark next to the box below. If there is, select LOG OUT. After logging out, select LOG IN. Select BUCS ACCOUNT MANAGER, then SIGN IN TO BUCS. Log in using the email address and password associated with your Buccaneers account.

# **FREQUENTLY ASKED QUESTIONS**

## How do I get the official Buccaneers App?

The official Buccaneers App is free on the App Store or Google Play Store. You can also manage your tickets by logging into your Buccaneers Account Manager using the email address and password associated with your account. If you are unsure for your password, select FORGOT YOUR PASSWORD to have a temporary password sent you.

## How do I pull up my ticket?

In the Buccaneers App, select the Tickets tab and then select MY TICKETS. Select the SIGN IN TO BUCS button. Log in using the email address and password associated with your Buccaneers Account Manager. Tap on the event you wish to view tickets for and you'll see your digital ticket. Select VIEW BARCODE to scan at the gate.

## What if I want to send someone else to the game?

If a friend or family member will be attending the game instead, you will need to transfer the tickets to them, which can also be done through the official Bucs App, or Buccaneers Account Manager on mobile or your desktop. Select the game you would like to manage, select TRANSFER and enter the email address or mobile number of the person you wish to transfer your tickets to. Once you transfer your tickets, the recipient will receive an email or text message notification. They will need to accept the transfer, at which point the tickets will be in their account (they must ACCEPT THE TRANSFER to access the tickets).

## What if I don't have a smartphone?

If you do not have a smartphone for any reason, you can transfer your tickets to someone within your party. No paper tickets will be issued.